# Perancangan dan Implementasi Alat Rekam Data Stock Opname Berbasis *Single Board Computer* (SBC)

Badie Uddin<sup>1</sup>; Deny Mulyadi<sup>2</sup>; Ari Sudrajat<sup>3</sup>

<sup>1</sup>Department of Computer Science, Bogor Agricultural University, Indonesia <sup>2</sup>Department of Computer Engineering, TEDC Polytechnic, Indonesia <sup>3</sup>Department of Informatics Engineering, TEDC Polytechnic, Indonesia <sup>1</sup>badie.uddin@gmail.com <sup>2</sup>mulyadi.deny@gmail.com <sup>3</sup>arisud@poltektedc.ac.id

#### ABSTRACT

Stock opname activity is an activity to count items between the system data and their real conditions. As a large retail company, BRM Group has a large number of goods at each of its outlets. In carrying out stock taking, there is often an error from the user when inputting and making reports on stock taking data, because at this time stock opname is still using the Input Stock Opname Form (FISO), not only for checking items but also for re-entering checking results into the system. A new system needs to be built that can carry out stock opname activities to match the inventory taking reports with their real conditions and it is not just displaying the stock taking reports from the system alone. The system built is capable of receiving data input and making reports based on their real condition inventory data digitally, namely utilizing a barcode scanner that functions to read the barcode, as well as stock opname record applications developed with PHP and MySQL as its database and based on a Single Board Computer. This stock opname data recording tool is portable, so it can store data throughout the BRM Group oulet. Test results show that this system is able to function properly as a prototype. As the tool reads the barcode, it can translate the barcode so that it can display the detail information and enter the amount of the item. Furthermore, when the application has saved the input data, it will display the stock opname report data, which is the final step in the process of stock opname.

Keywords: Stock Opname, BRM Group, Single Board Computer, Application, Portable

#### ABSTRAK

Kegiatan stock opname yaitu menghitung barang antara data sistem dengan fisik di lapangan. Sebagai perusahaan ritel yang besar BRM Group memiliki jumlah barang yang banyak di setiap outlet-nya. Dalam melakukan kegiatan stock opname sering terjadi kesalahan dari user saat penginputan dan pembuatan laporan data stock opname, karena saat ini aktifitas stock opname masih menggunakan Form Input Stock Opname (FISO), baik untuk pengecekan barang maupun memasukkan kembali data hasil pengecekan ke dalam sistem. Perlu dibangun sistem baru yang dapat melakukan kegiatan stock opname untuk mencocokkan antara laporan stock opname dengan jumlah fisik barang, tidak hanya menampilkan laporan stock opname dari sistem saja. Sistem yang dibangun mampu menerima input data dan membuat laporan data stock opname fisik barang secara digitalisasi, yaitu memanfaatkan barcode scanner yang berfungsi membaca kode barcode barang, serta aplikasi rekam data stock opname yang dikembangkan dengan PHP dan MySQL sebagai database-nya serta berbasis Single Board Computer. Alat rekam data stock opname ini portable, sehingga dapat menyimpan data seluruh oulet BRM Group. Hasil pengujian menunjukan bahwa sistem ini mampu berfungsi dengan baik pada sebagai prototype. Pada saat alat rekam data stock opname ini membaca kode barcode maka aplikasi rekam data stock opname akan menerjemahkan kode barcode barang tersebut sehingga kode barcode barang dapat menampilkan informasi detail dan memasukan jumlah barang tersebut. Selanjutnya ketika aplikasi rekam data stock opname telah menyimpan data hasil penginputan maka aplikasi akan menampilkan laporan data stock opname yang merupakan tahap akhir dalam proses kegiatan stock opname.

Kata kunci: Stock Opname, BRM Group, Single Board Computer, Aplikasi, Portable

### 1. PENDAHULUAN

Pemanfaatan teknologi mikrokontroler (komponen *Single Board Computer*) saat ini tidak terbatas sebagai fungsi pengendali di dalam industri saja tetapi sudah berkembang menjadi penggerak teknologi untuk kebutuhan sehari-hari baik dalam penelitian, kebutuhan rumah tangga maupun dalam bidang pendidikan.

Salah satu persoalan yang dihadapi oleh industri retail adalah persoalan memperbaharui (*update*) sistem rekam data *stock opname*. Sistem rekam data *stock opname* di BRM Group saat ini masih menggunakan sistem konvensional dengan menggunakan *Form Input Stock Opname* (FISO) untuk menginput data barang. Masalah yang timbul pada sistem rekam data *stock opname* konvensional adalah *form* mudah rusak, kesalahan penulisan data, pembuatan laporan *stock opname* yang tidak sesuai antara data fisik dan data sistem barang, yang berpotensi merugikan perusahaan. Perlu dibangun alat rekam data *stock opname* yang dapat meningkatkan efektifitas dan efisiensi kegiatan di BRM Group (seluruh cabang).

#### 2. PERANCANGAN PENELITIAN

#### 2.1. Analisis Sistem yang Berjalan

Saat ini sistem pelaksanaan *stock opname* yang berjalan di BRM Group masih menggunakan kertas sebagai alat utamanya, berikut tahapan yang dilakukan pada proses *stock opname* :

- 1. Kepala Toko menentukan area barang yang akan di stock.
- 2. Kepala Toko mencetak *Form Input Stock Opname* (FISO) yang telah ditentukan sesuai dengan kategori produk dan menyerahkan form tersebut kepada pramuniaga.
- 3. Melakukan penghitungan fisik stok barang pada suatu lokasi rak tertentu oleh petugas *stock opname* sesuai dengan FISO yang diberikan dari kepala toko.
- 4. Input hasil *stock opname* ke dalam format *excel* oleh petugas *Inventory Control* dan memberikan keterangan produk karena hasil input masih berupa *barcode* dan jumlah barang.
- 5. Petugas *Inventory Control* mengolah data hasil input agar *barcode* barang yang telah diinput pada FISO dapat melihat deskripsi barang tersebut.
- 6. Petugas *Inventory Control* membuat laporan data *stock opname* yang telah diinput secara detail.

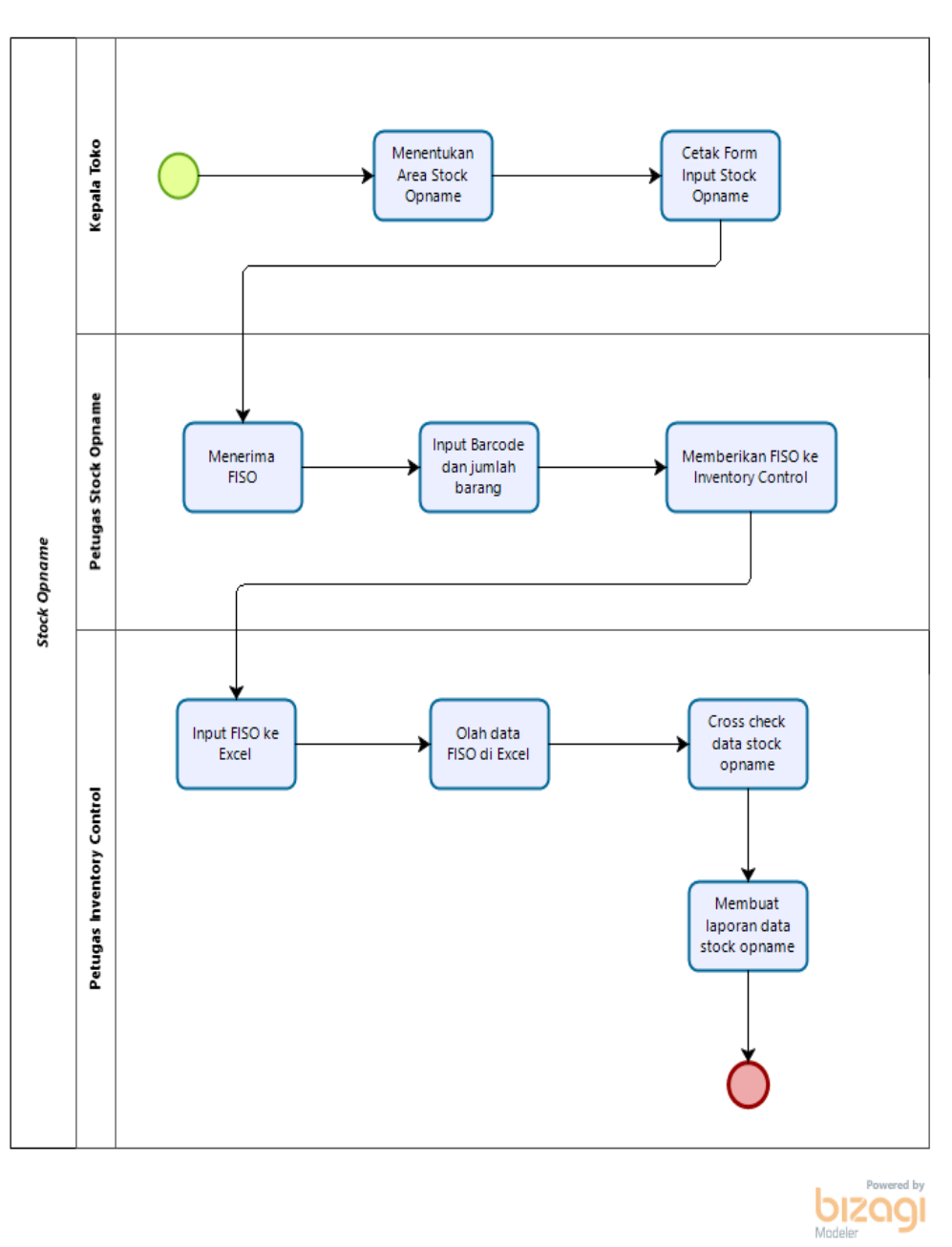

Gambar 1. Flowmap Sistem yang berjalan

### 2.2. Analisis Sistem yang akan Dirancang

Dari hasil analisis sistem yang sedang berjalan, maka sebagai solusinya dibangun sistem lebih sederhana yang akan dikembangkan, Alur sistem terlihat pada *flow map* di bawah ini.

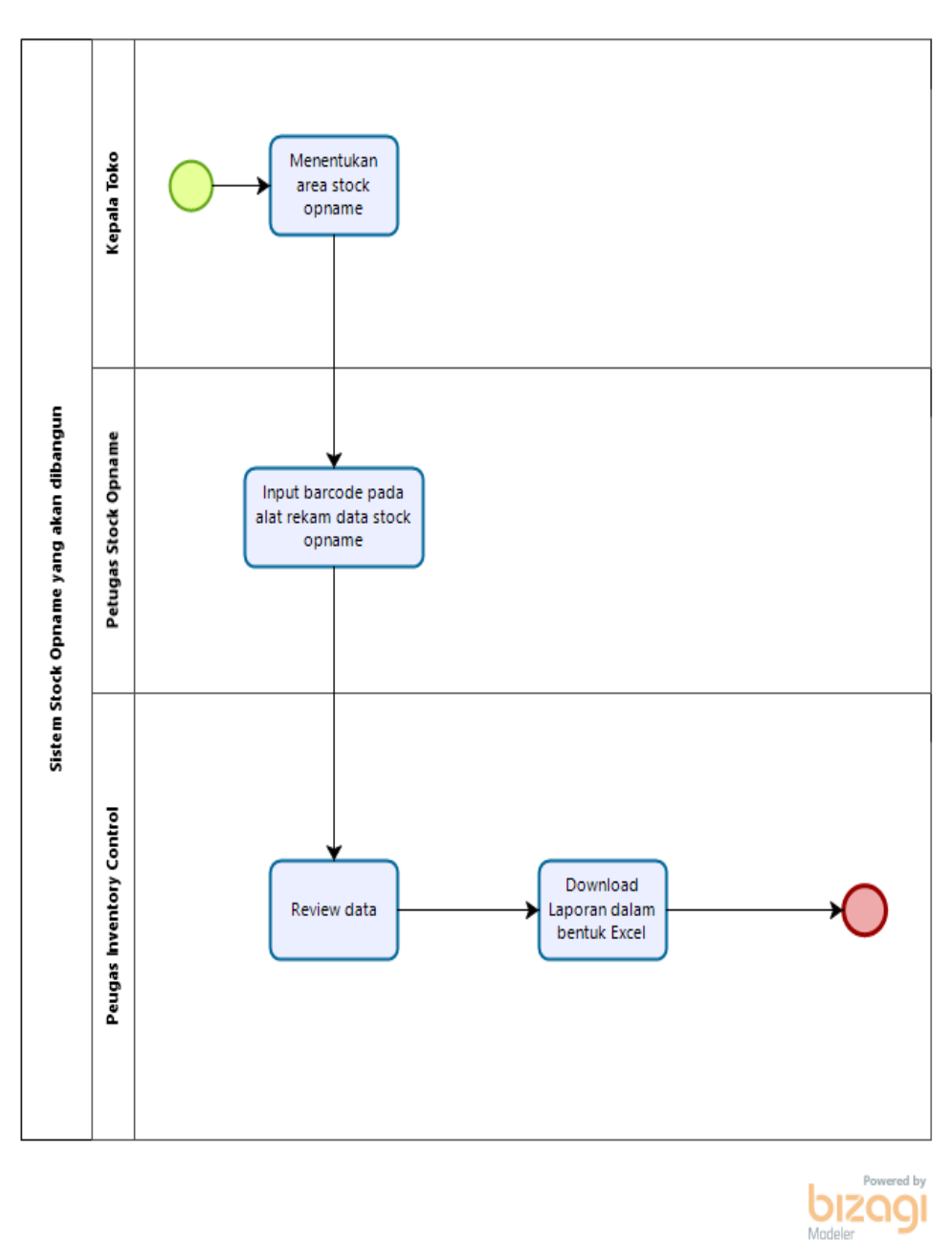

Gambar 2. Flow map sistem yang akan dibangun

### 2.3. Blok Diagram

Blok diagram adalah diagram dari sebuah sistem, dimana bagian utama atau fungsi yang telah diwakili oleh blok dihubungkan dengan garis, dengan memahami gambar blok diagram maka sistem yang akan dirancang sudah dapat dikenal dengan baik. Adapun gambaran dari blok diagram sistem yang akan dirancang adalah sebagai berikut:

Vol. 13, No. 2, September 2020, P-ISSN 1978-9262, E-ISSN 2655-5018 DOI: https://doi.org/10.33322/petir.v13i2.1109

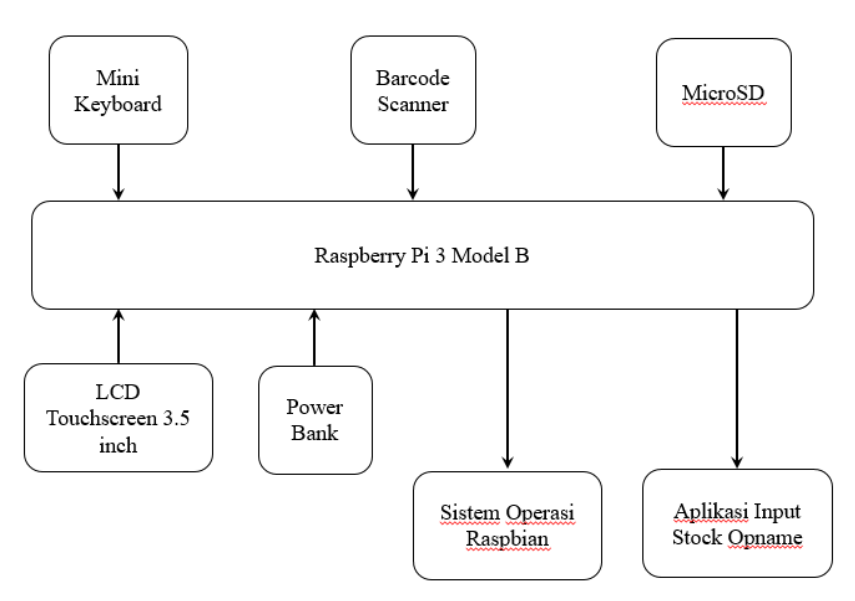

Gambar 3. Blok diagram alat rekam data *stock opname* 

*Barcode scanner* mendeteksi *barcode* yang tertera pada setiap item barang, maka secara otomatis *Raspberry Pi* (*Single Board Computer*) akan memproses dan melakukan penyimpanan data melalui aplikasi rekam data *stock opname*.

### 2.4. Perancangan Aplikasi Sistem

Tahapan ini sangat penting, karena akan menentukan sistem baru sebagai solusi pemecahan masalah pada yang sistem lama. Pendekatan yang digunakan *Object Oriented*. Metode yang digunakan untuk menggambarkan seluruh proses yaitu *Unified Modeling language* (UML).

### 2.4.1. Use Case Diagram

Perancangan stock opname barang digambarkan oleh use case diagram berikut ini.

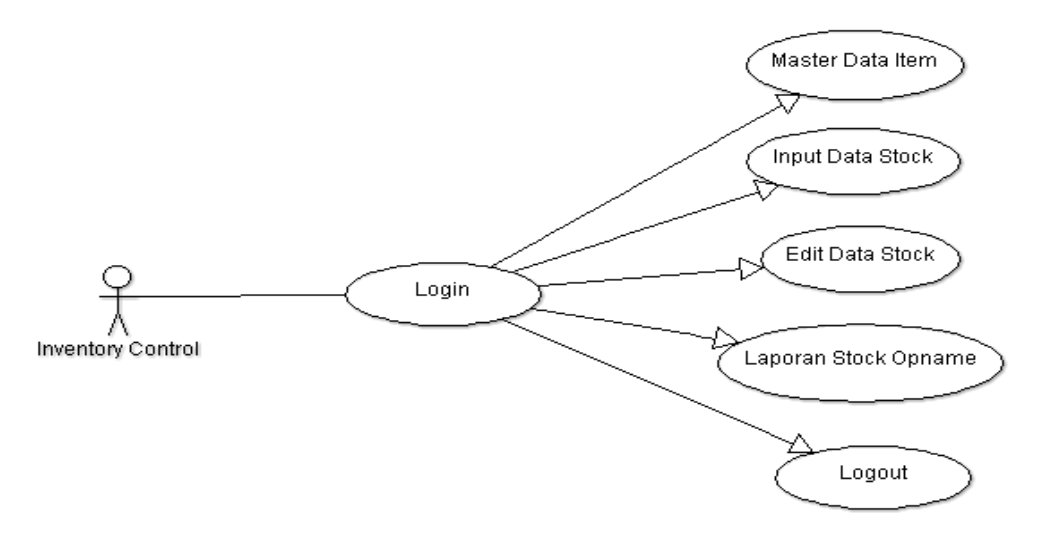

Gambar 4. UseCcase Diagram proses stock opname.

## 2.4.2. Activity Diagram

Menggambarkan fungsi suatu sistem dan memberi tekanan pada aliran kendali antar objek.

Activity Diagram akses Inventory Control

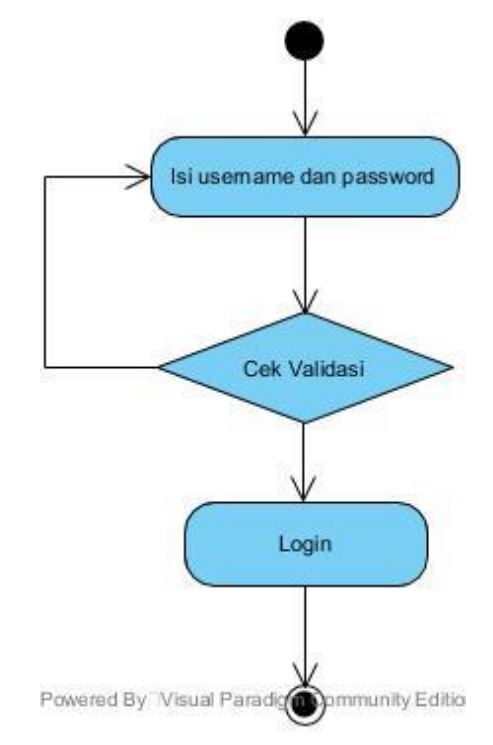

Gambar 5. Diagram activity akses inventory control

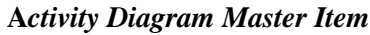

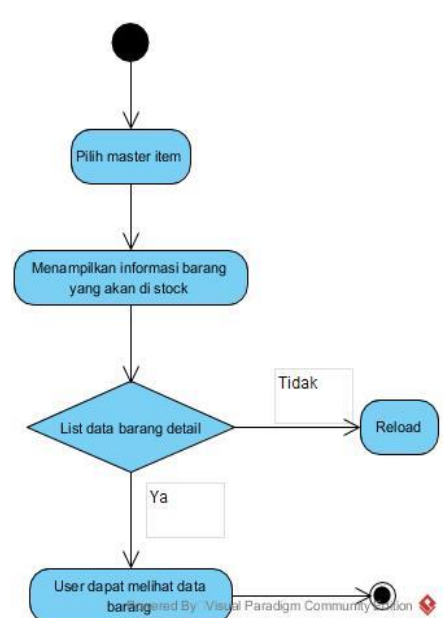

Gambar 6. Activity Diagram Master Item

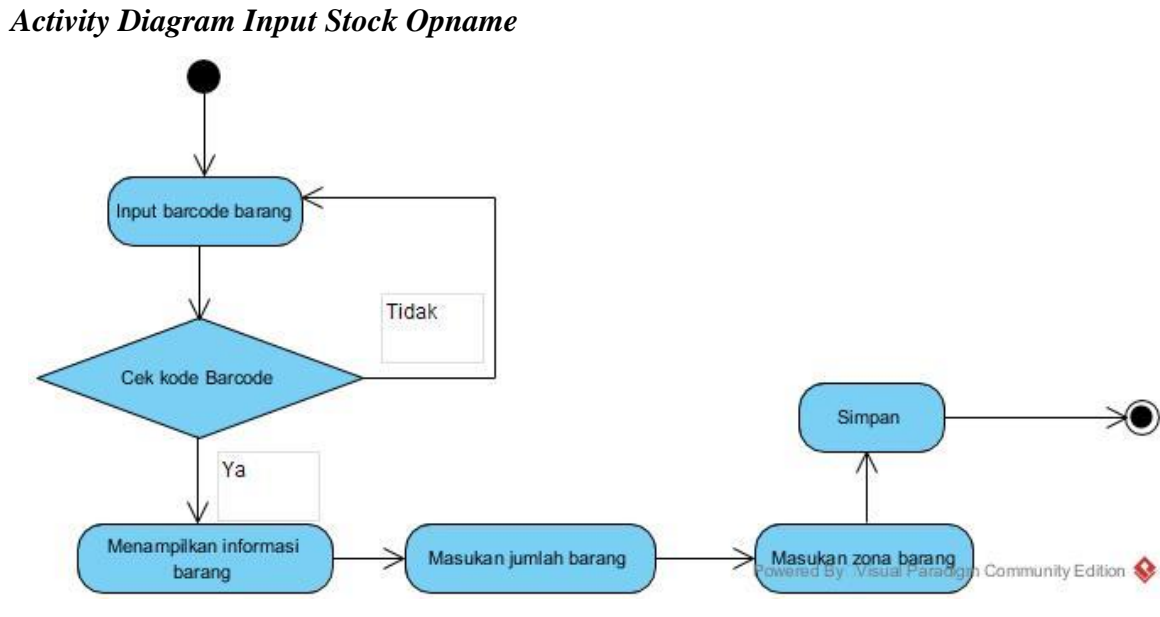

Gambar 7. Activity DiagramIinput Stock Opname

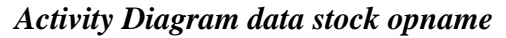

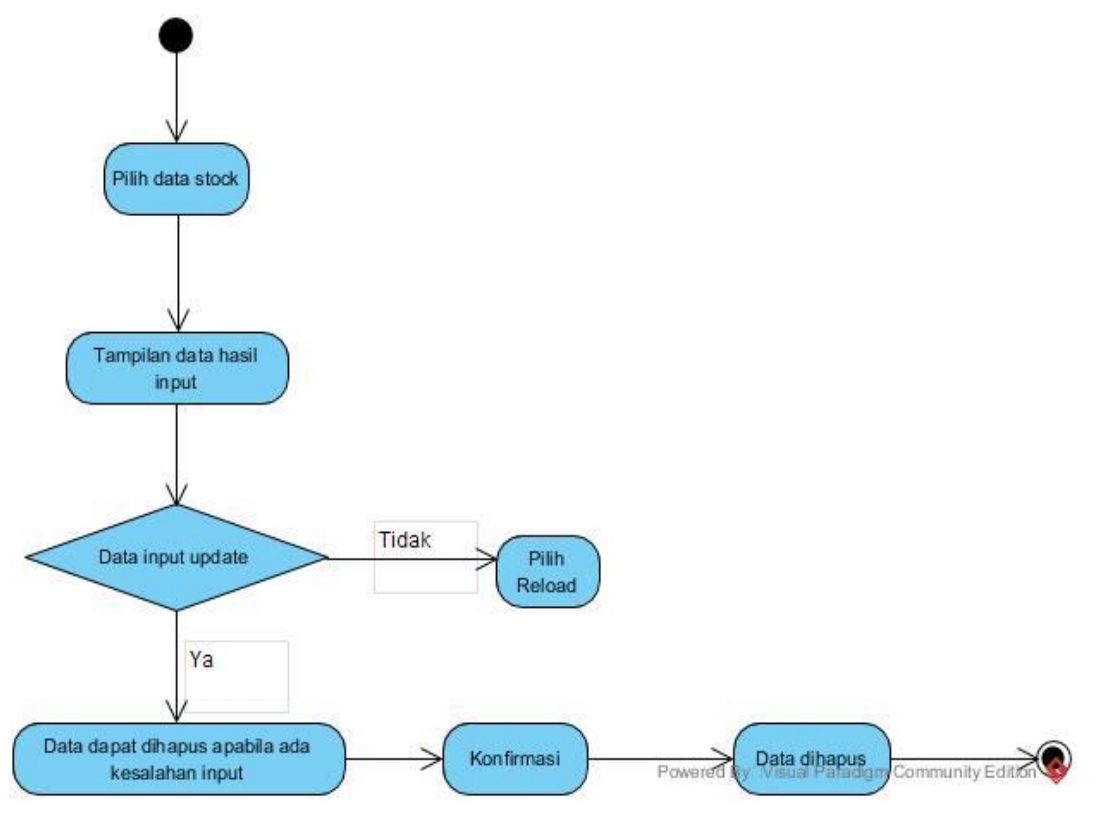

Gambar 8. Activity Diagram Data Stock Opname

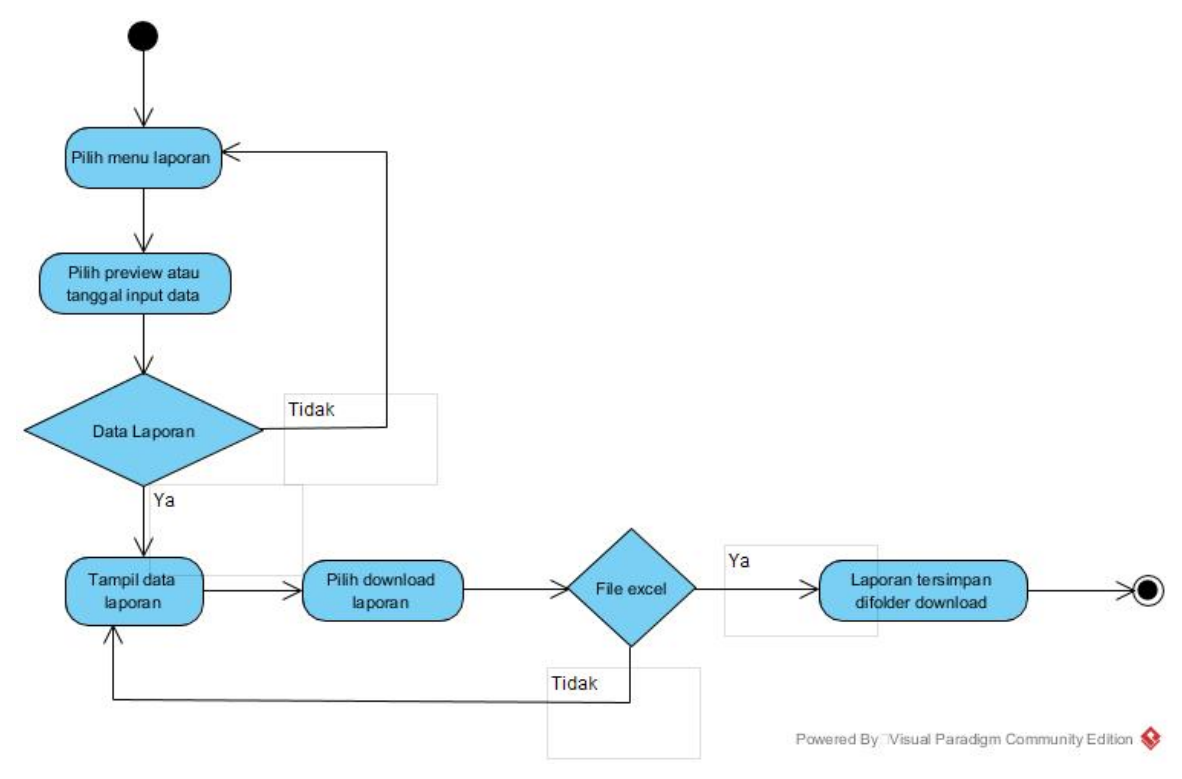

Activity Diagram laporan stock opname

Gambar 9. Activity Diagram laporan stock opname

### 2.4.3. Struktur Tabel

Berikut ini beberapa table yang dibutuhkan untuk membuat aplikasi :

| Tabel <i>login</i> |             |
|--------------------|-------------|
| Nama tabel         | : user      |
| Primary key        | : nama_user |

#### Tabel 1. Login

|            |           | -    |               |
|------------|-----------|------|---------------|
| Nama Field | Type Data | Size | Deskripsi     |
| Nama_user  | Varchar   | 20   | Nama User     |
| Pw_user    | Varchar   | 50   | Password User |

#### Tabel master item (Data Barang)

| Nama tabel  | : master_item |
|-------------|---------------|
| Primary key | : id          |

Vol. 13, No. 2, September 2020, P-ISSN 1978-9262, E-ISSN 2655-5018 DOI: https://doi.org/10.33322/petir.v13i2.1109

| Tabel 2. Master_Item |           |      |                    |  |
|----------------------|-----------|------|--------------------|--|
| Nama Field           | Type Data | Size | Deskripsi          |  |
| Id                   | Int       | 11   | Id item            |  |
| Code                 | Varchar   | 255  | SKU Barang         |  |
| Upc1                 | Varchar   | 255  | Barcode 1          |  |
| Upc2                 | Varchar   | 255  | Barcode 2          |  |
| Divisi               | Varchar   | 255  | Kategori Barang    |  |
| Dept                 | Varchar   | 255  | Kategori Barang    |  |
| SubDept              | Varchar   | 255  | Kategori Barang    |  |
| Category             | Varchar   | 255  | Kategori Barang    |  |
| SupplierCode         | Varchar   | 255  | Kode Supplier      |  |
| SupplierName         | Varchar   | 255  | Nama Supplier      |  |
| Description          | Varchar   | 255  | Deskripsi Barang   |  |
| NStock               | Double    | -    | Stock Barang       |  |
| Lastbuyprice         | Double    | -    | Harga Beli         |  |
| CUnitHarga           | Varchar   | 255  | Harga unit satuan  |  |
| Lastbuydisscount     | Varchar   | 255  | Harga Beli Setelah |  |
|                      |           |      | Diskon             |  |
| Lastbuynetprice      | Double    | -    | Harga Beli Net     |  |
|                      |           |      | Setelah Diskon     |  |
| Currentsellprice     | Double    | _    | Harga Jual         |  |
| Stockvalue           | Double    | _    | Nilai Stock        |  |
| Pkitem               | Varchar   | 255  | Kode barang        |  |

| Tabel | 2. | Master | Ite |
|-------|----|--------|-----|

# Tabel laporan stock opname

| Nama tabel  | : data_so |
|-------------|-----------|
| Primary key | : no      |

**Tabel 3.** Laporan stock opname

| Nama Field | Type Data | Size | Deskripsi           |
|------------|-----------|------|---------------------|
| No         | Int       | 11   | Jumlah Rekam Data   |
| Date_time  | Timestamp | -    | Tanggal Input       |
| Code       | Varchar   | 40   | SKU Barang          |
| Upc1       | Varchar   | 40   | Barcode 1           |
| Upc2       | Varchar   | 40   | Barcode 2           |
| Stock      | Int       | 11   | Jumlah Stock Barang |
| Zona       | Varchar   | 40   | Lokasi Barang       |
| Keterangan | Varchar   | 100  | Keterangan Barang   |

**2.5. Diagram aplikasi alat rekam data** *stock opname* **berbasis** *Single Board Computer* Berikut diagram aplikasi alat rekam data *stock opname* berbasis *Single Board Computer*.

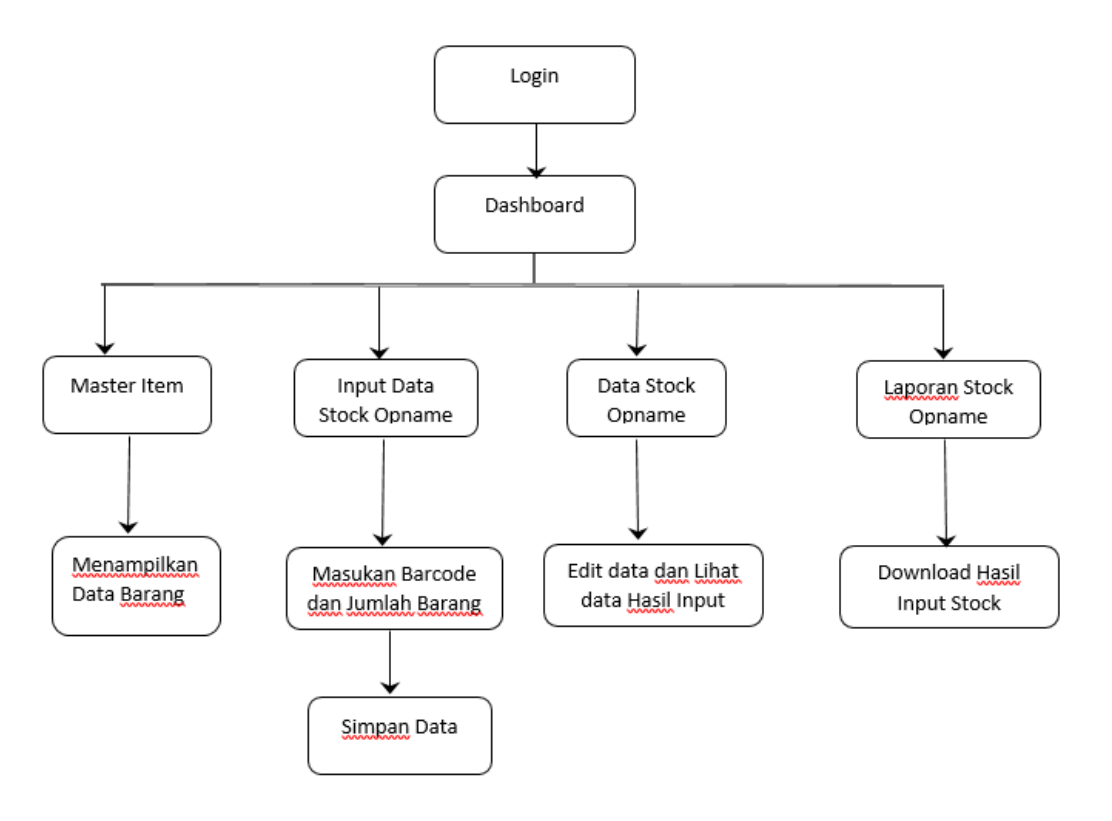

Gambar 10. Diagram aplikasi alat rekam data stock opname berbasis Single Board Computer

Aplikasi rekam data *stock opname* ini menjelaskan proses yang dimulai dari data barang yang dilakukan oleh bagian *Inventory Control*, kemudian bagian petugas *stock opname* dan gudang melakukan input data jumlah barang yang berada di area supermarket dan gudang. Setelah melakukan input jumlah data barang, bagian *Inventory Control* mencetak laporan hasil *stock opname* dan melakukan *cross check* antara hasil laporan *stock opname* dan jumlah barang yang telah di-*input* di area supermarket dan gudang.

# 3. HASIL DAN PEMBAHASAN

### 3.1. Pengujian Aplikasi Rekam Data Stock Opname

Pengujian aplikasi menggunakan *Blackbox Testing*. Hasil pengujian bisa dilihat pada tabel di bawah ini.

| No | Fungsi yang<br>diuji | Cara pengujian                                      | Halaman yang diharapkan                                         | Hasil pengujian    |
|----|----------------------|-----------------------------------------------------|-----------------------------------------------------------------|--------------------|
| 1  | Login                | Petugas stock opname                                | Petugas <i>stock opname</i> masuk ke halaman utama <i>stock</i> | [] Berhasil        |
|    |                      | memasukan<br><i>username</i> dan<br><i>password</i> | opname                                                          | [ ] Tidak Berhasil |

Tabel 4. Pengujian Blackbox Testing Aplikasi

### PETIR: Jurnal Pengkajian dan Penerapan Teknik Informatika

Vol. 13, No. 2, September 2020, P-ISSN 1978-9262, E-ISSN 2655-5018 DOI: https://doi.org/10.33322/petir.v13i2.1109

| 2  | Menu master          | Klik menu             | Petugas stock opname dapat         | [] Berhasil                                                                                                 |
|----|----------------------|-----------------------|------------------------------------|----------------------------------------------------------------------------------------------------|
|    | item                 | Master item           | melihat data barang secara         | [] Tidak Berhasil                                                                                           |
| 3  | Pencarian            | Ketik deskripsi       | Petugas <i>stock opname</i> dapat  | $\sqrt{1}$ Berhasil                                                                                         |
| U  | master item          | data barang yang      | melihat barang yang dicari         | [ , ] 2                                                                                                    |
|    |                      | akan dicari           |                                    | [] Tidak Berhasil                                                                                           |
| 4  | Tampilan             | Pilih tampilan        | Petugas stock opname dapat         | [] Berhasil                                                                                                 |
|    | baris                | data barang           | melihat data barang sesuai         |                                                                                                    |
|    |                      | berdasarkan           | dengan baris yang telah dipilih    | [] Tidak Berhasil                                                                                           |
|    |                      | berapa banyak         |                                    |                                                                                                    |
|    |                      | ditempilken           |                                    |                                                                                                    |
| 5  | Reload               | Klik reload           | Petugas stock opname dapat         | [v] Berhasil                                                                                                |
| 5  | Reloud               | inin ioiouu           | merefresh kembali data barang      |                                                                                                    |
|    |                      |                       | C C                                | [] Tidak Berhasil                                                                                           |
| 6  | Tampilan             | Klik <i>page</i> yang | Petugas stock opname dapat         | [] Berhasil                                                                                                 |
|    | page                 | akan ditampilkan      | melihat data barang sesuai         |                                                                                                    |
|    |                      |                       | page yang di pilih                 | [] Tidak Berhasil                                                                                           |
| 7  | Tombol               | Klik tombol           | Petugas <i>stock opname</i> dapat  | [ √ ] Berhasil                                                                                              |
|    | kembali              | kembali               | kembali ke halaman dashboard       | [] Tidal: Darhagil                                                                                          |
| 8  | Tombol <i>logout</i> | Klik tombol           | Petugas stock opname akan          | $\begin{bmatrix} \end{bmatrix}$ Huak Definasii<br>$\begin{bmatrix} \sqrt{1} \text{ Berbasil} \end{bmatrix}$ |
| 0  | 10111001 logoui      | logout                | keluar dari menu                   |                                                                                                    |
|    |                      |                       |                                    | [] Tidak Berhasil                                                                                           |
|    |                      |                       |                                    |                                                                                                    |
| 9  | Menu input           | Klik menu input       | Petugas stock opname akan          | [] Berhasil                                                                                                 |
|    | stock opname         | stock opname          | masuk ke menu <i>input stock</i>   |                                                                                                    |
| 10 | Kalam itam           | Complements           | opname                             | [] Tidak Berhasil                                                                                           |
| 10 | Kolom item           | Scan barcoae          | melihat detail data barang dan     |                                                                                                    |
|    |                      | kolom item            | kolom <i>code</i> , upc1, upc2 dan | [] Tidak Berhasil                                                                                           |
|    |                      |                       | deskripsi barang akan otomatis     |                                                                                                    |
|    |                      |                       | terisi                             |                                                                                                    |
| 11 | Kolom zona           | Ketik zona input      | Petugas stock opname dapat         | [] Berhasil                                                                                                 |
|    |                      | barang                | mengetahui posisi barang           |                                                                                                    |
|    |                      |                       | berdasarkan zona yang telah        | [] Tidak Berhasil                                                                                           |
| 12 | Kolom                | Katik katarangan      | diinput                            | [1] Dorbagil                                                                                                |
| 12 | keterangan           | harang pada saat      | mengetahui keterangan harang       |                                                                                                    |
|    | heterungun           | input barang          | berdasarkan keterangan yang        | [] Tidak Berhasil                                                                                           |
|    |                      | 1                     | telah diinput                      |                                                                                                    |
| 13 | Tombol               | Klik tombol           | Petugas stock opname dapat         | [] Berhasil                                                                                                 |
|    | simpan               | simpan                | menyimpan data barang yang         |                                                                                                    |
|    |                      |                       | telah diinput                      | [] Tidak Berhasil                                                                                           |

| 14  | Tombol back          | Klik tombol <i>back</i> | Petugas stock opname akan             | [] Berhasil                   |
|-----|----------------------|-------------------------|---------------------------------------|-------------------------------|
|     |                      |                         |                                       | [] Tidak Berhasil             |
| 15  | Tombol               | Klik tombol             | Petugas stock opname akan             | [√] Berhasil                  |
|     | Logout               | logout                  | kembali ke halaman <i>login</i>       |                               |
| 1.6 |                      |                         |                                       | [] Tidak Berhasil             |
| 16  | Menu data            | Klik menu data          | Petugas stock opname akan             | [ √ ] Berhasıl                |
|     | зюск орнате          | зюск орнате             | stock opname dan dapat                | [] Tidak Berhasil             |
|     |                      |                         | melihat data hasil <i>input stock</i> |                               |
|     |                      |                         | opname                                |                               |
| 17  | Kolom                | Ketik pencarian         | Petugas dapat menemukan data          | [√] Berhasil                  |
|     | Pencarian            | barang pada             | stock yang telah diinput sesuai       |                               |
|     |                      | kolom pencarian         | dengan pencarian yang telah           | [] Tidak Berhasil             |
| 18  | Tampilan             | Pilih tampilan          | Petugas stock opname akan             | [v] Berhasil                  |
| 10  | baris                | baris yang akan         | melihat data sesuai baris yang        |                               |
|     |                      | ditentukan              | telah ditentukan                      | [] Tidak Berhasil             |
| 19  | Tombol hapus         | Klik tombol             | Petugas stock opname dapat            | [√] Berhasil                  |
|     |                      | hapus                   | menghapus data input stock            |                               |
|     |                      |                         | opname dikarenakan kesalahan          | [] Tidak Berhasil             |
| 20  | Tombol               | Vills tombol            | pada saat proses input data           | [ 1] Dorbogil                 |
| 20  | 10111D01<br>kembali  | kembali                 | kembali pada menu halaman             |                               |
|     | Kenibun              | Kennoun                 | utama stock opname                    | [] Tidak Berhasil             |
| 21  | Tombol <i>logout</i> | Klik tombol             | Petugas stock opname akan             | [] Berhasil                   |
|     |                      | logout                  | kembali ke halaman <i>login</i>       |                               |
|     |                      |                         |                                       | [] Tidak Berhasil             |
| 22  | Tombol               | Klik tombol             | Petugas <i>stock opname</i> dapat     | [ √ ] Berhasıl                |
|     | reioaa               | reioda                  | opname yang telah                     | [] Tidak Berhasil             |
| 23  | Menu laporan         | Klik tombol             | Petugas <i>stock opname</i> dapat     | $\sqrt{\frac{1}{3}}$ Berhasil |
|     | data stock           | menu laporan            | melihat menu laporan stock            |                               |
|     | opname               | stock opname            | opname                                | [] Tidak Berhasil             |
| 24  | Tombol               | Masukan tanggal         | Petugas stock opname dapat            | [√] Berhasil                  |
|     | Preview data         | input data stock        | melihat data <i>stock</i> yang telah  | [] Tidala Derlegail           |
|     | aporali slock        | dall klik preview       | vang telah ditentukan                 |                               |
| 25  | Tombol               | Klik <i>export to</i>   | Petugas <i>stock opname</i> dapat     | [√] Berhasil                  |
|     | Export to            | excel                   | mendownload hasil data stock          |                               |
|     | Excel                |                         | opname dalam bentuk file              | [] Tidak Berhasil             |
|     |                      |                         | excel                                 |                               |
| 26  | Tombol               | Klik tombol             | Petugas <i>stock opname</i> akan      | [√] Berhasil                  |
|     | Logout               | logout                  | kembali ke halaman <i>login</i>       | [] Tidak Barbasil             |
|     |                      |                         |                                       | [ ] HUAK DEITIASII            |

#### 3.2. Pengujian Alat Rekam Data Stock Opname

Pada saat pengujian barang yang telah di-*scan kode barcode*nya akan menampilkan detail barang tersebut pada menu input *stock opname* lalu masukan jumlah *stock*, area dan keterangan barang tersebut lalu simpan data input. Hasil pengujian ketika barang telah berhasil di input di menu *input stock opname* dapat ditampilkan pada pada gambar berikut :

| tem :                                             | G  |
|---------------------------------------------------|----|
| 11000273 - 8999909000544 MARLBORO FILTER BLACK 20 |    |
| Code :                                            |    |
| 11000273                                          |    |
| Upc1 :                                            |    |
| 89999000544                                       |    |
| Upc2 :                                            |    |
|                                                   |    |
| Description :                                     |    |
| MARLBORO FILTER BLACK 20                          |    |
| Stok :                                            |    |
| 12                                                |    |
| Zona :                                            |    |
| Gondola A                                         |    |
| Keterangan :                                      |    |
| Gondoal A Rak 1                                   | ٦  |
| Volumean.                                         | 11 |
| re Simpan                                         |    |

Gambar 11. Pengujian menu input stock opname

Pada saat pengujian barang yang telah di*input* selanjutnya data akan tersimpan di *menu data stock opname* apabila ada kesalahan input pengguna dapat menghapus barang tersebut di menu data *stock opname*. Hasil pengujian ketika barang yang telah di*input* tersimpan di menu data *stock opname* ditampilkan pada gambar berikut:

| npilkan 10                                                                                                    | <ul> <li>Baris</li> </ul> |               |               |                                |    | Pencarian: |                     |
|----------------------------------------------------------------------------------------------------|---------------------------|---------------|---------------|--------------------------------|----|------------|---------------------|
| Action 🕼                                                                                                    | Code ↓↑                   | upc1 ↓†       | upc2 ↓†       | Description                    | 11 | stock ↓↑   | Date add            |
| <ul> <li>Image: Construction</li> </ul>                                                                                                    | 1120169                   | 21145589      | 8999999001179 | LIFEBUOY BW RF 450ML BLUE      |    | 19         | 2018-08-18 14:49:38 |
| × 💼                                                                                                    | 11400616                  | 8991001770486 |               | SELAMAT WAFER DBL CHOCO 198 GR |    | 10         | 2018-08-18 14:48:58 |
| <ul> <li></li></ul>                                                                                                    | 2921112                   | 20081902      | 8998009020247 | BUAVITA APPLE 1000ML/12        |    | 14         | 2018-08-18 14:48:30 |
| /                                                                                                    | 11400889                  | 8992753004034 |               | BENDERA COKLAT 560GR VALUE     |    | 14         | 2018-08-18 14:47:27 |
| /                                                                                                    | 1100076                   | 20082351      | 8998009020506 | BUAVITA MINI ORANGE 125ML      |    | 32         | 2018-08-18 14:46:52 |
| /                                                                                                    | 5015321                   | 8998009011603 |               | ULTRA MILK LOW FAT HICAL125    |    | 14         | 2018-08-18 14:45:30 |
| /                                                                                                    | 11000273                  | 8999909000544 |               | MARLBORO FILTER BLACK 20       |    | 10         | 2018-08-18 14:44:48 |
| î     î     í     í | 11000273                  | 8999909000544 |               | MARLBORO FILTER BLACK 20       |    | 12         | 2018-08-18 14:43:25 |
| Action                                                                                                    | Code                      | upc1          | upc2          | Description                    |    | stock      | Date add            |
| nampilkan 1 sa                                                                                                    | mpai 8 dari 8 Ba          | aris          |               |                                |    | Sebelum    | inya 1 Selanjutny   |

Gambar 12. Menu data *stock opname* 

Pada saat pengujian menu data laporan *stock opname* yang merupakan laporan data barang yang telah di *input* dalam menu laporan data *stock opname* petugas *inventory control* dapat melihat data barang yang di *input* pada saat *stock opname* berdasarkan tanggal *input* dan laporan dapat *didownload* dalam bentuk *excel*. Hasil pengujian menu laporan data stock opname ditampilkan pada gambar berikut :

|      | 2040/00/47 2040/00/40             |          |               |               |                            |       |              |                    |
|------|-----------------------------------|----------|---------------|---------------|----------------------------|-------|--------------|--------------------|
|      | 2018/08/17 - 2018/08/19           |          |               |               |                            |       |              |                    |
| ore\ | export to excel                   |          |               |               |                            |       |              |                    |
| 0    | Description                       | Code     | Upc1          | Upc2          | Date                       | Stock | Zone         | Keterangan         |
|      | BUAVITA APPLE<br>1000ML/12        | 2921112  | 20081902      | 8998009020247 | 2018-08-<br>18<br>14:48:30 | 14    | Gondola<br>E | Gondola E<br>rak 4 |
|      | ULTRA MILK LOW FAT<br>HICAL125    | 5015321  | 8998009011603 |               | 2018-08-<br>18<br>14:45:30 | 14    | Gondola<br>D | Gondola D<br>rak 3 |
|      | LIFEBUOY BW RF<br>450ML BLUE      | 1120169  | 21145589      | 8999999001179 | 2018-08-<br>18<br>14:49:38 | 19    | Gondola<br>B | Gondola B<br>rak 2 |
|      | BENDERA COKLAT<br>560GR VALUE     | 11400889 | 8992753004034 |               | 2018-08-<br>18<br>14:47:27 | 14    | Gondola<br>D | Gondola D<br>rak 2 |
|      | BUAVITA MINI<br>ORANGE 125ML      | 1100076  | 20082351      | 8998009020506 | 2018-08-<br>18<br>14:46:52 | 32    | Gondola<br>E | Gondola E<br>rak 4 |
|      | SELAMAT WAFER DBL<br>CHOCO 198 GR | 11400616 | 8991001770486 |               | 2018-08-<br>18<br>14:48:58 | 10    | Gondola<br>A | Gondola A<br>rak 1 |

Gambar 13. Menu Laporan Stock Opname

Pada saat pengujian hasil *download* laporan dari menu data laporan *stock opname* yang merupakan bentuk laporan data *stock opname* untuk petugas *inventory control*. Hasil pengujian laporan data *stock opname* dalam bentuk *excel* ditampilkan pada gambar berikut :

| E   | 日 ち・ご・ -<br>Laporan (4) - Excel                                                                                                    |           |             |                                |                                    |                                  |                               |                      | Æ                           | -                                                                                                    | σ :     | × |
|-----|----------------------------------------------------------------------------------------------------|-----------|-------------|--------------------------------|------------------------------------|----------------------------------|-------------------------------|----------------------|-----------------------------|----------------------------------------------------------------------------------------------------|---------|---|
| Fi  | le Home Insert Page Layout                                                                                                    | Formulas  | Data Review | View OFFICE                    | REMOTE Q Tell me what              |                                  |                               |                      |                             | Sign in                                                                                                    | A Share |   |
| Pas | $\begin{array}{c c} & & \\ & & \\ & &$ |           | Alignment   | p Text Ger<br>ge & Center - \$ | v % v 0.00 000 Condit<br>Number 15 | jonal Forr<br>ting - Ta<br>Style | mat as Cell<br>ble * Styles * | Insert Delete Format | ∑ · A<br>↓ Z<br>↓ Fil<br>Ei | The select of the select of th |         | ~ |
| A1  |                                                                                                    | scription |             |                                |                                    |                                  |                               |                      |                             |                                                                                                    |         | ~ |
|     | •                                                                                                    |           | C           | D                              | E                                  | E                                | G                             |                      |                             | 1                                                                                                    | ĸ       |   |
| 1   | description                                                                                                    | Code      | Upc1        | Upc2                           | Date Time                          | Stock                            | Zona                          | Keterangan           |                             |                                                                                                    | K       |   |
| 2   | BUAVITA APPLE 1000ML/12                                                                                                    | 2921112   | 20081902    | 8.99801E+12                    | 2018-08-18 14:48:30                | 14                               | Gondola E                     | Gondola E rak 4      |                             |                                                                                                    |         |   |
| 3   | ULTRA MILK LOW FAT HICAL125                                                                                                    | 5015321   | 8.99801E+12 |                                | 2018-08-18 14:45:30                | 14                               | Gondola D                     | Gondola D rak 3      |                             |                                                                                                    |         |   |
| 4   | LIFEBUOY BW RF 450ML BLUE                                                                                                    | 1120169   | 21145589    | 9E+12                          | 2018-08-18 14:49:38                | 19                               | Gondola B                     | Gondola B rak 2      |                             |                                                                                                    |         |   |
| 5   | BENDERA COKLAT 560GR VALUE                                                                                                    | 11400889  | 8.99275E+12 |                                | 2018-08-18 14:47:27                | 14                               | Gondola D                     | Gondola D rak 2      |                             |                                                                                                    |         |   |
| 6   | BUAVITA MINI ORANGE 125ML                                                                                                    | 1100076   | 20082351    | 8.99801E+12                    | 2018-08-18 14:46:52                | 32                               | Gondola E                     | Gondola E rak 4      |                             |                                                                                                    |         |   |
| 7   | SELAMAT WAFER DBL CHOCO 198 GR                                                                                                    | 11400616  | 8.991E+12   |                                | 2018-08-18 14:48:58                | 10                               | Gondola A                     | Gondola A rak 1      |                             |                                                                                                    |         |   |
| 8   | MARLBORO FILTER BLACK 20                                                                                                    | 11000273  | 8.99991E+12 |                                | 2018-08-18 14:43:25                | 12                               | Gondola A                     | Gondoal A Rak 1      |                             |                                                                                                    |         |   |
|     |                                                                                                    |           |             |                                |                                    |                                  |                               |                      |                             |                                                                                                    |         | - |
|     | • Worksheet (+)                                                                                                    |           |             |                                |                                    | •                                |                               |                      |                             |                                                                                                    | •       | • |

Gambar 14. Laporan stock opname dalam bentuk excel

#### 4. KESIMPULAN DAN SARAN

Semua *device* dan aplikasi rekam data *stock opname* yang terintegrasi pada raspberry pi 3 model B dapat terkoneksi dengan baik. Sehingga alat rekam data *stock opname* berbasis SBC ini dapat membantu proses digitalisasi data *stock opname* serta meningkatkan kinerja operasional, yaitu proses input data dan pembuatan laporan data *stock opname* lebih efektif dan efisien serta meningkatkan produktivitas petugas *Inventory Control*.

Hal yang perlu diperhatikan untuk pengembangan aplikasi ini adalah adanya tingkatan level pengguna (hak akses), baik sisi admin maupun petugas *Inventory Control*, guna membedakan hak akses dan pembagian tugas (*job description*).

Dinamika perusahaan akan terus berubah seiring dengan perkembangan kemajuan teknologi informasi, agar dapat bekerja dengan optimal maka kegiatan *stock opname* (aplikasi sistem) harus selalu mengikuti (*allign*) dengan prosedur perusahaan.

#### DAFTAR PUSTAKA

- [1] Achour, M, Friedhelm. B, Anthony. D, Nuno. L, Hannes.M, George. R, Damien. S dan Jakub. V. 2007. PHP Manual. The Documentation Group.
- [2] Edi Rakhman. 2014. Raspberry Pi Mikrokontroller Mungil yang Serba Bisa. Yogyakarta: ANDI Yogyakarta
- [3] Fatansyah, B. 1999. Basis Data. Bandung: Informatika.
- [4] Jamsa, K, Konrad.K dan Andy.A. 2002. HTML & Web Design Tips & Techniques. USA: McGraw-Hill Companies
- [5] Liliana, Efisiensi Sistem Inventarisasi Pada Unit Perbekalan Universitas Kristen Petra Dengan Penerapan Sistem Stok Opname Menggunakan Barcode Reader, ISSN: 2089-1121, 1-8 (2011).
- [6] Nugroho, Bunafit. 2014. Pemrograman Web: Membuat Sistem Informasi Akademik Sekolah dengan PHP-MySql dan Dreamweaver. Yogyakarta: Gava Media.
- [7] Rahmadi, Lendy dan Kusnita Yusmiarti. Perancangan Sistem Informasi Inventory di Amik Lembah Dempo Pagaralam, Jurnal Sarjana Teknik Informatika, ISSN: 2302-3805. Vol 2, No.2, Juni 2014.
- [8] http://raspberrypi.org/products/model-b/ (diakses pada Januari 2020)
- [9] http://repository.uksw.edu/bitstream/123456789/11454/1/T1\_672012161\_Abstract.pdf
- [10] Upton, Eben & Gareth Halfacree. 2012. Raspberry Pi User Guide. United Kingdom: John Wiley & Sons, Ltd., Publication.